## eduroam ab Android 11 einrichten

Um auf einem Android-Gerät (z.B. Mobiltelefon oder Tablet) eduroam einzurichten, benötigen Sie die "geteduroam-App".

Öffnen Sie dafür Ihren Appstore (i.d.R. "Play Store").

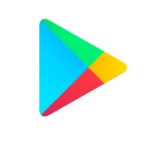

Google Play

Geben Sie in der Suchzeile "geteduroam" ein und installieren Sie die App.

| $\leftarrow$                                               | Q                         | : |
|------------------------------------------------------------|---------------------------|---|
| geteduroam<br>SURF Cooperative                             |                           |   |
| 3,4★ Mehr<br>35 Rezensionen Downloads                      | 0<br>USK ab (<br>Jahren ( | ) |
| Installieren                                               |                           |   |
|                                                            |                           |   |
| Über diese App<br>Konfigurieren Sie eduroam mithilfe Ihres |                           | ÷ |
| Tools                                                      |                           |   |
| App bewerten<br>Deine Meinung ist gefragt                  |                           |   |
| ***                                                        | T                         | 7 |
| Rezension schreiben<br>III O                               | <                         |   |

Um sich nun mit eduroam zu verbinden, müssen Sie im WLAN Bereich der Hochschule sein. Öffnen Sie die geteduroam-App.

HINWEIS: Für die Benutzung der App wird eine aktive Internetverbindung benötigt! (z.B. via Mobilen Daten)

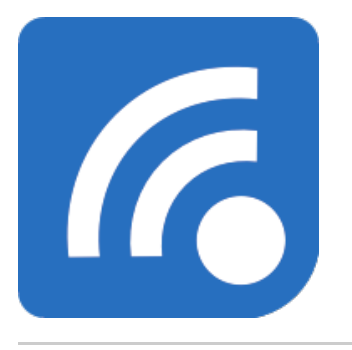

Geben Sie in das Feld "Wählen Sie Ihre Organisationen.." Hochschule Magdeburg-Stendal ein. Drücken Sie dann auf das blaue Feld "Weiter".

| eduroam                                                                                                    |  |
|----------------------------------------------------------------------------------------------------|--|
| and the second second sec |  |
| eduroam Konfiguration                                                                                                    |  |
| Q Hochschule Magdeburg-Stendal                                                                                                    |  |
|                                                                                                    |  |
|                                                                                                    |  |
|                                                                                                    |  |
| Weiter                                                                                                    |  |
|                                                                                                    |  |
|                                                                                                    |  |
| III O <                                                                                                    |  |

Geben Sie nun Ihre Hochschul-Benutzerdaten ein. Drücken Sie dann auf "Mit Netzwerk verbinden".

| eduroam                                                  |               |  |
|----------------------------------------------------------|---------------|--|
| <u>b</u> <sup>2</sup>                                    |               |  |
|                                                          |               |  |
| Benutzername                                             |               |  |
| benutzername                                             |               |  |
| Passwort                                                 |               |  |
| *Anmerkung: keine Verbindung? Bitte Passwort prüfen      |               |  |
| MIT NETZWERK VERBINDEN                                   |               |  |
| Brauchen Sie Hilfe? <u>Klicken Sie hier für Untersti</u> | <u>itzung</u> |  |
|                                                          |               |  |
| III O <                                                  |               |  |

Erscheint folgende Mitteilung, haben sie eduroam erfolgreich eingerichtet und können nun das WLAN-Netzwerk der Hochschule nutzen!

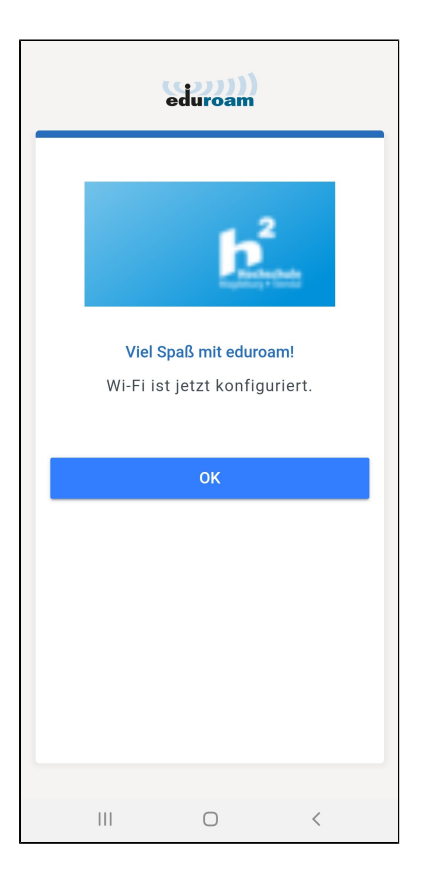

Wenn ihr Smartphone Android 11/12 besitzt, kann es unter Umständen zu einem Fehler bei der Verbindung mit dem eduroam Netzwerk kommen.

Befolgen Sie folgende Schritte um eine Verbindung herzustellen:

- Installation der Profildatei über die "eduroamcat "oder "geteduroam" App Anleitung
- Gehen Sie unter Android in die Einstellungen
  Öffnen Sie die WLAN Einstellungen
- Klicken Sie länger auf das eduroam WLAN um die Einstellungen anzupassen
- Setzen Sie folgende Werte ein (rot markiert)

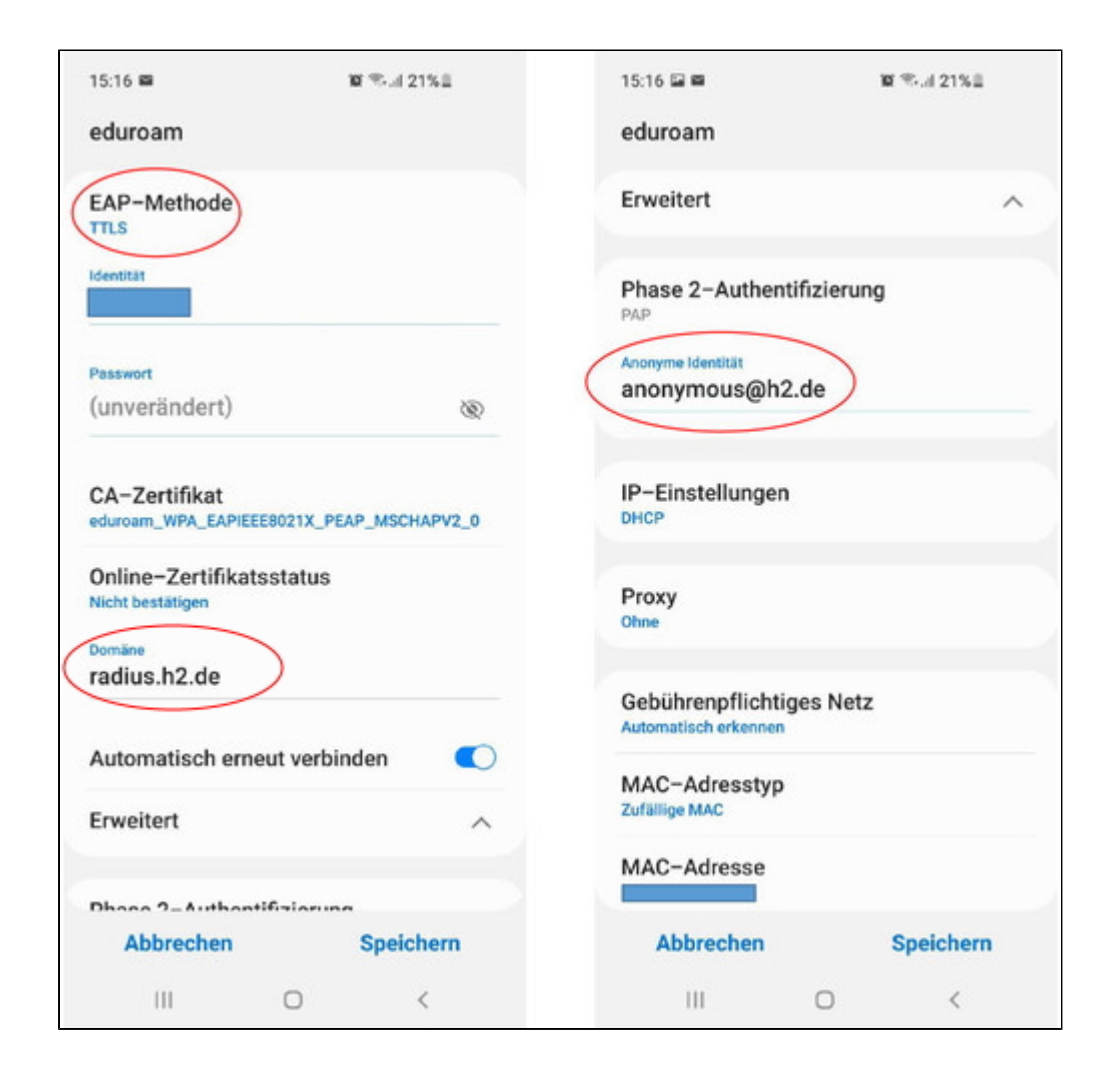

Geben Sie anschießend ihre Identität und ihr Passwort ein und drücken Sie auf "Speichern"